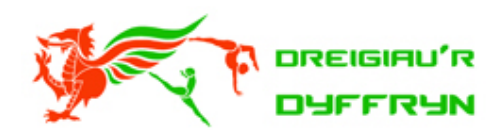

## HOW TO JOIN YOUR CHILD TO WELSH GYMNASTICS

1. Click the following link to create an account:

https://www.welshgymnastics.org/membership-information/

2. Enter your email address:

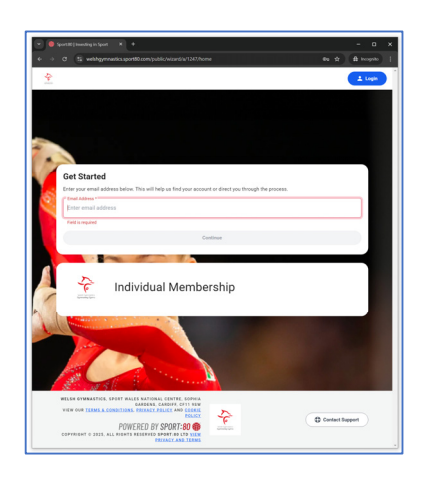

3. Fill in the requested details making sure you click "No" for "Is this account for you"?:

| Create Your Account                                                                                                    |                                           |
|----------------------------------------------------------------------------------------------------|-------------------------------------------|
| O No account found with this email address. Please complete the form to or<br>through the sign up process.                                                      | eate your account and continue            |
| First Name *                                                                                                    |                                           |
| Your First Name                                                                                                    |                                           |
| Last Name *                                                                                                    |                                           |
| Your Surname                                                                                                    |                                           |
| Email Address *                                                                                                    |                                           |
| yourname@youremail.co.uk                                                                                                    | ×                                         |
| Password *                                                                                                    | 8                                         |
| Your password must be at least 10 characters AND contain at least one lowencase letter .<br>AND contain at least one mamerical character.<br>Confirm Password * | AND contain at least one uppercase letter |
|                                                                                                    | Ø                                         |
| Is this account for you? *                                                                                                    |                                           |
| <ul> <li>Indicates required field</li> </ul>                                                                                                    |                                           |
|                                                                                                    |                                           |
| Register                                                                                                    |                                           |

4. Agree to the Privacy Policy:

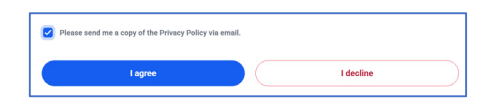

5. Agree to the Terms & Conditions:

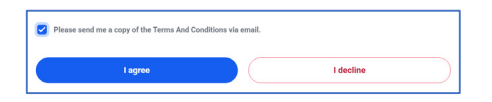

6. Tick that you are over 18:

| Privacy Policy  |                  |  | <ul> <li>Image: A start of the start of the start of</li></ul> |
|-----------------|------------------|--|----------------------------------------------------------------------------------------------------|
| Terms And Condi | tions            |  | 0                                                                                                    |
| Are vou ove     | r the age of 18? |  |                                                                                                    |
| Ale you ove     | r the uge of 10. |  |                                                                                                    |
|                 |                  |  |                                                                                                    |

7. Confirm your Communication Preferences:

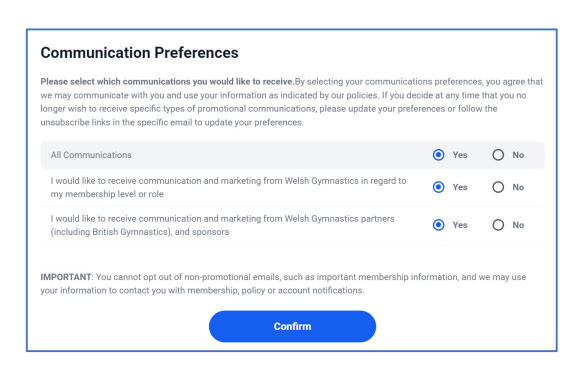

8. Click "Add New Profile" to add your child's details:

| Select Profile Pick from your profiles OR add a new profile. |
|--------------------------------------------------------------|
| Q Bearch                                                     |
| PROFILES                                                     |
| Your First Name Your Surname Select                          |
| Add New Profile                                              |
| Beck                                                         |

9. Click "No" to "Do you know the profile's membership number?"

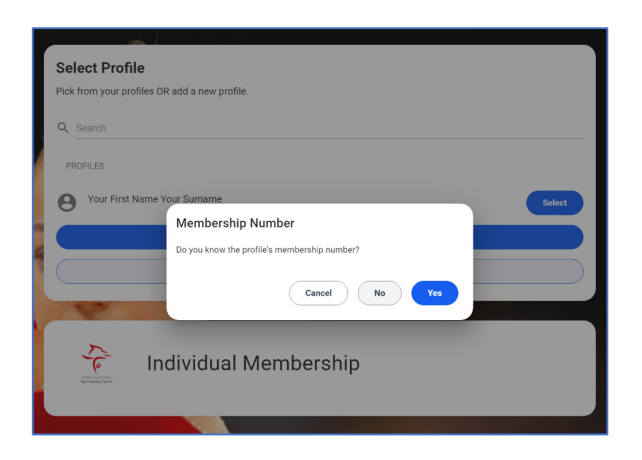

10. Enter **your child's** details:

| Ne        | w Profile             |
|-----------|-----------------------|
| Fir       | st Name               |
| Las       | t Name*               |
| ā         | Date of Birth *       |
| Gen       | der*<br>Male 💽 Female |
|           | Next                  |
| $\subset$ | Back                  |

11. Select "**Bronze**" Membership Type & your Payment Method:

| First Name Last Name - Individual Membership |                         |                       |                  |     |
|----------------------------------------------|-------------------------|-----------------------|------------------|-----|
| INDIVIDUAL MEMBERSHI                         | Individual Membership D | etails                |                  |     |
| CLUB INFO                                    |                         |                       |                  |     |
| PERSONAL DETAILS                             |                         | Select to see details | s and price.     |     |
| CONTACT DETAILS                              | Membership Type *       | Bronze                | × ~              |     |
| ADDRESS                                      | Payment Method          | O Auto Renewal        | One Time Payment | 0   |
| EQUALITY & DIVERSITY I                       | Cost                    | £23.00                |                  |     |
| DISABILITY, MEDICAL AN                       | 0031                    | 220.00                |                  |     |
| CERTIFICATION                                | Renewal Period          | 12 months             |                  |     |
|                                              |                         | 1/8                   | Ne               | ext |

12. Select "Dreigiau'r Dyffryn" as the Primary Club (tick box for "Is Primary"!):

| First Name Last Name   | Individual Membership                                                                                                    |
|------------------------|----------------------------------------------------------------------------------------------------|
| INDIVIDUAL MEMBERSHI   | Clubs                                                                                                    |
| CLUB INFO              |                                                                                                    |
| PERSONAL DETAILS       | By selecting your Club you agree to share your data<br>with that Club for the purposes of that Club fulfilling<br>the Services as per their Privacy Notice. |
| CONTACT DETAILS        |                                                                                                    |
| ADDRESS                | Clubs *                                                                                                    |
| EQUALITY & DIVERSITY I | Dreigiau'r Dyffryn (Gwynedd - 9 🗙 🗸                                                                                                    |
| DISABILITY, MEDICAL AN |                                                                                                    |
| CERTIFICATION          | + Add Another                                                                                                    |
|                        | Prev 2/8 Next                                                                                                    |

13. Enter their Personal Details:

| First Name Last Name   | e - Individual Membership |                                                                       |
|------------------------|---------------------------|-----------------------------------------------------------------------|
| INDIVIDUAL MEMBERSHI   | Personal Details          |                                                                       |
| CLUB INFO              |                           |                                                                       |
| PERSONAL DETAILS       | First Name *              | First Name                                                            |
| CONTACT DETAILS        | Middle Name               |                                                                       |
| ADDRESS                | Last Name *               | Last Name                                                             |
| EQUALITY & DIVERSITY I |                           |                                                                       |
| DISABILITY, MEDICAL AN | Date of Birth *           | 10 Mar 2001                                                           |
| CERTIFICATION          | Gender at Birth *         | 🔵 Male 💿 Female                                                       |
|                        |                           | Please note this profile picture upload will be<br>publicly viewable. |
|                        | Profile Picture           | No file selected Choose File                                          |
|                        | Prev                      | 3/8 Next                                                              |

14. Complete the following: Contact Details, Address, Equality, Diversity, Disability, Medical, Dietary,

Certification information.

- 15. Proceed to checkout & make a payment!
- 16. Please let the club know their new Welsh Gymnastics number.
- 17. You can add additional children by clicking on the "Members Tab" on the left menu:

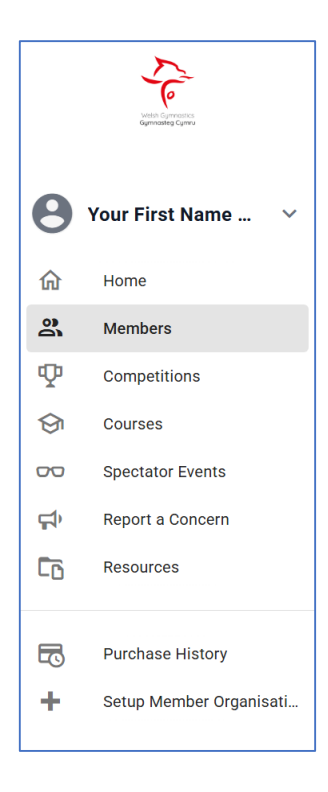

18. Then Click "Add New":

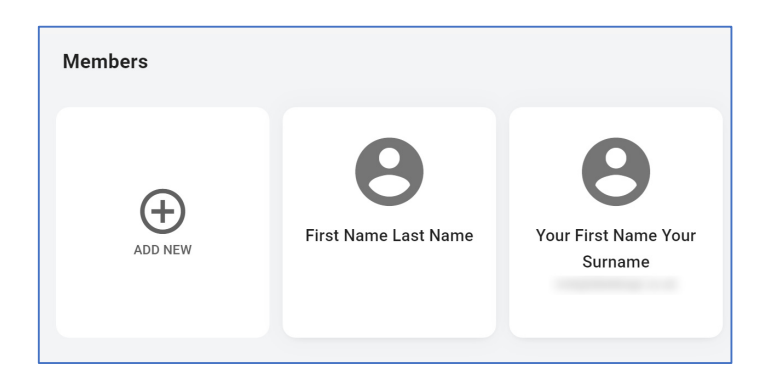

19. Continue as before, completing their details etc!